User's Guide SBAU134B-August 2008- Revised May 2011

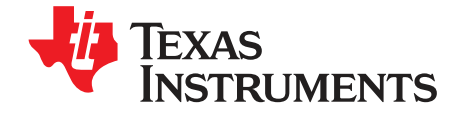

## ADS1174EVM, ADS1274EVM, ADS1174EVM-PDK, and ADS1274EVM-PDK

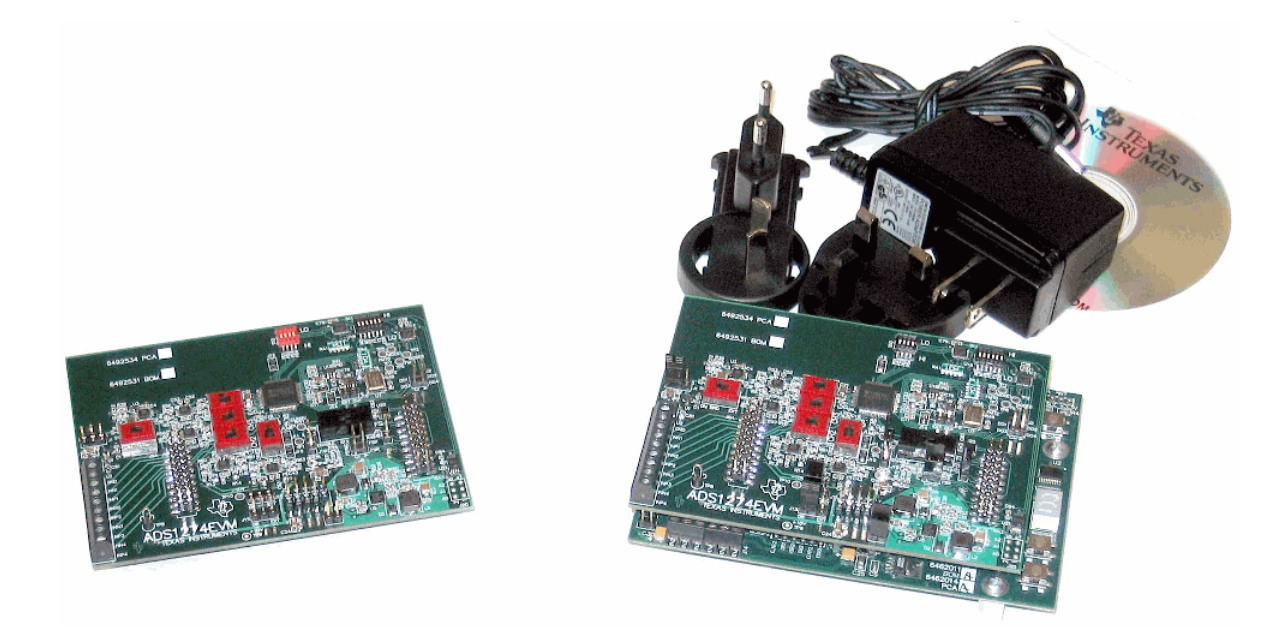

Figure 1. ADS1274EVM (Left) and ADS1274EVM-PDK (Right)

This user's guide describes the characteristics, operation, and use of the ADS1174EVM and ADS1274EVM, both by themselves and as part of the ADS1174EVM-PDK or ADS1274EVM-PDK. These evaluation modules (EVMs) are evaluation boards for the <u>ADS1274</u>, a 24-bit multi-channel, delta-sigma analog-to-digital converter (ADC), and the <u>ADS1174</u>, a 16-bit version of the ADS1274. The EVM allows evaluation of all aspects of the ADS1174 or ADS1274 devices. Complete circuit descriptions, schematic diagrams, and bills of material are included in this document.

The following related documents are available through the Texas Instruments web site at www.ti.com.

|         | •                 |                |                   |
|---------|-------------------|----------------|-------------------|
| Device  | Literature Number | Device         | Literature Number |
| ADS1274 | SBAS367B          | <u>OPA1632</u> | SBOS286A          |
| ADS1174 | SBAS373A          | SN74LVC2G157   | SCES207K          |
| REF5025 | SBOS410           | TPS73018       | SBVS054H          |
| REF3125 | SBVS046C          | TPS65131       | SLVS493B          |
| OPA2350 | SBOS099C          | PCA9535        | SCPS129H          |

#### **EVM-Compatible Device Data Sheets**

ADCPro is a trademark of Texas Instruments. Microsoft, Windows are registered trademarks of Microsoft Corporation. SPI is a trademark of Motorola. I<sup>2</sup>C is a trademark of NXP Semiconductors. NI-VISA is a trademark of National Instruments. All other trademarks are the property of their respective owners.

1

#### Contents

| 1  | EVM Overview                                    | . 3 |
|----|-------------------------------------------------|-----|
| 2  | Analog Interface                                | . 4 |
| 3  | Digital Interface                               | . 4 |
| 4  | Power Supplies                                  | . 6 |
| 5  | Voltage Reference                               | . 7 |
| 6  | Power-Down, Mode and Format Control             | . 8 |
| 7  | Clock Source                                    | . 8 |
| 8  | EVM Operation                                   | . 9 |
| 9  | ADS1274EVM-PDK Kit Operation                    | 13  |
| 10 | Evaluating Performance with the ADCPro Software | 25  |
| 11 | Schematics and Layout                           | 30  |

## List of Figures

| 1  | ADS1274EVM (Left) and ADS1274EVM-PDK (Right)     | 1  |
|----|--------------------------------------------------|----|
| 2  | Connector J2                                     | 5  |
| 3  | Connectors J15, J16                              | 7  |
| 4  | Connector J1                                     | 7  |
| 5  | Switch S1                                        | 7  |
| 6  | Jumper J19                                       | 9  |
| 7  | Amplifier Selection Switches                     | 10 |
| 8  | ADS1274EVM Default Jumper Locations              | 12 |
| 9  | MMB0 Initial Setup                               | 14 |
| 10 | Connecting ADS1274EVM to MMB0                    | 15 |
| 11 | Connecting an AC Adapter                         | 16 |
| 12 | Laboratory Power-Supply Connection               | 17 |
| 13 | NI-VISA Driver Installation                      | 18 |
| 14 | NI-VISA Driver Installation Question             | 19 |
| 15 | NI-VISA Driver Installing                        | 19 |
| 16 | NI-VISA Driver Complete Installation             | 20 |
| 17 | NI-VISA Driver Verification Using Device Manager | 20 |
| 18 | ADCPro Software Start-up Display Window          | 21 |
| 19 | ADS1274EVM-PDK Plug-In Display Window            | 22 |
| 20 | Install New Driver Wizard Screen 1               | 23 |
| 21 | Install New Driver Wizard Screen 2               | 23 |
| 22 | Install New Driver Wizard Screen 3               | 24 |
| 23 | Install New Driver Wizard Screen 4               | 24 |
| 24 | Install New Driver Wizard Screen 5               | 25 |
| 25 | USBSytx Driver Verification Using Device Manager | 25 |
| 26 | Channel Enable                                   | 26 |
| 27 | Manual Channel Control                           | 27 |
| 28 | Clock Settings and Mode                          | 28 |
| 29 | Operating Mode                                   | 28 |
| 30 | Output Data Format                               | 29 |
| 31 | Progress Bar While Collecting Data               | 29 |

#### List of Tables

| 1 | J9/J7:Analog Interface Pinout        | 4 |
|---|--------------------------------------|---|
| 2 | J5: Serial Interface Pins            | 5 |
| 3 | J3 Configuration: Power-Supply Input | 6 |

| 4 | J15 +10V Selection                      | 6  |
|---|-----------------------------------------|----|
| 5 | J16 –10V Selection                      | 6  |
| 6 | List of Switches                        | 12 |
| 7 | Operating Modes: Clock Frequency        | 27 |
| 8 | ADS1174EVM/ADS1274EVM Bill of Materials | 30 |

## 1 EVM Overview

#### 1.1 Features

#### ADS1174EVM/ADS1274EVM Features:

- · Contains all support circuitry needed for the ADS1174/ADS1274
- +10V and -10V generated from the +5V supply or supplied externally
- · Voltage reference options: external or onboard
- Clock options: External clock source or 27MHz onboard crystal oscillator
- GPIO access
- Compatible with the TI Modular EVM System

#### ADS1174EVM-PDK/ADS1274EVM-PDK Features:

- Easy-to-use evaluation software for Microsoft® Windows® XP
- · Data collection to text files
- · Built-in analysis tools including scope, FFT, and histogram displays
- · Complete control of board settings
- Easily expandable with new analysis plug-in tools from Texas Instruments

For use with a computer, the ADS1174EVM-PDK or ADS1274EVM-PDK is available. This kit combines the ADS1174EVM/ADS1274EVM board with the DSP-based MMB0 motherboard, and includes ADCPro<sup>™</sup> software for evaluation.

The MMB0 motherboard allows the ADS1174EVM/ADS1274EVM to be connected to the computer via an available USB port. This manual shows how to use the MMB0 as part of the ADS1174EVM-PDK/ADS1274EVM-PDK, but does not provide technical details about the MMB0 itself.

ADCPro<sup>™</sup> is a program for collecting, recording, and analyzing data from ADC evaluation boards. It is based on a number of plug-in programs, so it can be expanded easily with new test and data collection plug-ins. The ADS1174EVM-PDK/ADS1274EVM-PDK is controlled by a plug-in running in ADCPro. For more information about ADCPro, see the <u>ADCPro<sup>™</sup> Analog-to-Digital Converter Evaluation Software</u> <u>User's Guide</u> (literature number <u>SBAU128</u>), available for download from the TI web site.

This manual covers the operation of both the ADS1174EVM/ADS1274EVM and the ADS1174EVM-PDK/ADS1274EVM-PDK. Throughout this document, the abbreviation *EVM* and the term *evaluation module* are synonymous with the ADS1174EVM and the ADS1274EVM. For clarity of reading, the remainder of this manual will refer only to the ADS1274EVM or ADS1274EVM-PDK, but operation of the EVM and kit for the ADS1174 is identical, unless otherwise noted.

3

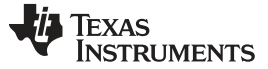

#### 1.2 Introduction

The ADS1274EVM is an evaluation module built to the TI Modular EVM System specification. It can be connected to any modular EVM system interface card.

The ADS1274EVM is available as a stand-alone printed circuit board (PCB) or as part of the ADS1274EVM-PDK, which includes an MMB0 motherboard and related software. As a stand-alone PCB, the ADS1274EVM is useful for prototyping designs and firmware.

Note that the ADS1274EVM has no microprocessor and cannot run software. To connect it to a computer, some type of interface is required.

#### 2 **Analog Interface**

For maximum flexibility, the ADS1274EVM is designed for easy interfacing to multiple analog sources. Samtec part numbers SSW-110-22-F-D-VS-K and TSM-110-01-T-DV-P provide a convenient 10-pin, dual-row, header/socket combination at J9. This header/socket provides access to the analog input pins of the ADS1274. Consult Samtec at http://www.samtec.com or call 1-800-SAMTEC-9 for a variety of mating connector options. These signals can also be connected to the terminal block J7.

Most of the pins on J7 and J9 are directly connected, with no filtering or protection. Use appropriate caution when handling these pins. Table 1 summarizes the pinouts for analog interfaces J9 and J7.

| Pin Number          | Signal  | Description                                                       |
|---------------------|---------|-------------------------------------------------------------------|
| J9.1, J7-2          | A1N     | AINN1, ADS1274                                                    |
| J9.2, J7-3          | A1P     | AINP1, ADS1274                                                    |
| J9.3, J7-4          | A2N     | AINN2, ADS1274                                                    |
| J9.4, J7-5          | A2P     | AINP2, ADS1274                                                    |
| J9.5, J7-6          | A3N     | AINN3, ADS1274                                                    |
| J9.6, J7-7          | A3P     | AINP3, ADS1274                                                    |
| J9.7, J7-8          | A4N     | AINN4, ADS1274                                                    |
| J9.8, J7-9          | A4P     | AINP4, ADS1274                                                    |
| J9.18               | EXTREFN | External Reference source input<br>(– side of differential input) |
| J9.20               | EXTREFP | External Reference source input (+ side of differential input)    |
| J9.10-16 (even)     | Unused  |                                                                   |
| J9.15               | Unused  |                                                                   |
| J9.9-19 (odd), J7-1 | AGND    | Analog ground connections (except J1.15)                          |

#### Table 1. J9/J7: Analog Interface Pinout

#### 3 **Digital Interface**

4

#### 3.1 Serial Data Interface

The ADS1274EVM is designed to easily interface with multiple control platforms. Samtec part numbers SSW-110-22-F-D-VS-K and TSM-110-01-T-DV-P provide a convenient 10-pin, dual-row, header/socket combination at J5. This header/socket provides access to the digital control and serial data pins of the ADC. Consult Samtec at http://www.samtec.com or call 1-800-SAMTEC-9 for a variety of mating connector options.

5

All logic levels on J5 are 3.3V CMOS, except for the  $I^2C^{TM}$  pins. These pins conform to 3.3V  $I^2C$  rules. Table 2 describes the J5 serial interface pins.

| Pin No. | Pin Name | Signal Name | I/O Type         | Pullup | Function                                        |
|---------|----------|-------------|------------------|--------|-------------------------------------------------|
| J5.1    | CNTL     | SYNC        | In               | High   |                                                 |
| J5.2    | GPIO0    | MODE0       | In               | High   |                                                 |
| J5.3    | CLKX     | SCLK        | In               | None   | ADS1274 SPI™<br>clock                           |
| J5.4    | DGND     | DGND        | In/Out           | None   | Digital Ground                                  |
| J5.5    | CLKR     | CLKR        | Out              | None   | SCLK clock                                      |
| J5.6    | GPIO1    | MODE1       | In               | High   |                                                 |
| J5.7    | FSX      | /DRDY/FSYNC | In/Out           | Low    |                                                 |
| J5.8    | GPIO2    | FORMAT0     | In               | High   |                                                 |
| J5.9    | FSR      | /DRDY/FSYNC | In/Out           | None   |                                                 |
| J5.10   | DGND     | DGND        | In/Out           | None   | Digital Ground                                  |
| J5.11   | DX       | DIN         | In               | None   | ADS1274 SPI data<br>in                          |
| J5.12   | GPIO3    | FORMAT1     | In               | High   |                                                 |
| J5.13   | DR       | DOUT1       | Out              | None   | ADS1274 data out                                |
| J5.14   | GPIO4    | FORMAT2     | In               | None   |                                                 |
| J5.15   | /INT     | /DRDY/FSYNC | Out              | None   |                                                 |
| J5.16   | SCL      | SCL         | I <sup>2</sup> C | n/a    | I <sup>2</sup> C clock                          |
| J5.17   | TOUT     | CLK         | In               | None   | Can be used to provide a clock from a processor |
| J5.18   | DGND     | DGND        | In/Out           | None   | Digital Ground                                  |
| J5.19   | GPIO5    | CLK Select  |                  | None   |                                                 |
| J5.20   | SDA      | SDA         | l <sup>2</sup> C | n/a    | I <sup>2</sup> C data                           |
|         |          |             |                  |        |                                                 |

#### Table 2. J5: Serial Interface Pins

Many pins on J5 have weak pull-up/pull-down resistors. These resistors provide default settings for many of the control pins. Many pins on J5 correspond directly to ADS1274 pins. See the <u>ADS1274 product data</u> sheet for complete details on these pins.

#### 3.2 Data Output

Most data communications are directed through DOUT1. The data from all eight channels can be observed on the DOUT1 pin using the TDM mode. That is the signal used by the ADS1274EVM-PDK to read back and display all the channels. All the data output signals (DOUT1 to DOUT4) can be monitored on J2. Figure 2 illustrates the pinout for J2.

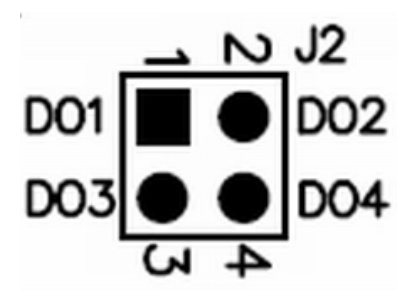

Figure 2. Connector J2

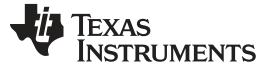

#### 4 **Power Supplies**

J3 is the power-supply input connector. Table 3 lists the configuration details for J3. Analog inputs to the ADC can be applied directly to the device (see Section 8.1, Analog Input), bypassing the onboard amplifiers, and in this case only +5V and +3.3V are required to power the EVM. If the amplifiers are used, an additional bipolar supply is needed to power them. The EVM includes a switching power supply to generate a +10V and -10V supply. For optimum noise performance, the external supplies (+VA and -VA) should be used.

| Pin No. | Pin Name | Function             | Required                          |
|---------|----------|----------------------|-----------------------------------|
| J3.1    | +VA      | +10V to +15V         | Yes, unless onboard +10V is used. |
| J3.2    | -VA      | -10V to -15V         | Yes, unless onboard –10V is used. |
| J3.3    | +5VA     | +5V analog supply    | Always                            |
| J3.4    | -5VA     | -5V analog supply    | No                                |
| J3.5    | DGND     | Digital ground input | Yes                               |
| J3.6    | AGND     | Analog ground input  | Yes                               |
| J3.7    | +1.8VD   | 1.8V digital supply  | No                                |
| J3.8    | VD1      | Not used             | No                                |
| J3.9    | +3.3VD   | 3.3V digital supply  | Always                            |
| J3.10   | +5VD     | +5V                  | Used to generate +10V/-10V        |

Table 3. J3 Configuration: Power-Supply Input

The 1.8V for DVDD comes from the voltage regulator U16 using 3.3V as the source voltage input.

All of the power supplies AVDD (+5V), DVDD (1.8V), and IOVDD (3.3V) have corresponding jumpers J10, J11(AVDD), J13(DVDD) and J14(IOVDD) that can be replaced with a current meter to measure the respective supply currents.

#### 4.1 **Bipolar Power Options**

6

J15 and J16 require a jumper to select the voltage used by the onboard amplifiers. The external voltages can range from 10V to 15V. The onboard voltage is always 10V. Table 4 and Table 5 list the options for J15 and J16, respectively. Figure 3 shows the pinout for connectors J15 and J16.

#### Table 4, J15 +10V Selection

| Jumper    | Name | Function                                     |
|-----------|------|----------------------------------------------|
| 1-2 (OB)  | +10V | Select the +10V that is generated on the EVM |
| 2-3 (EXT) | +VA  | Select the external +VA voltage              |

#### Table 5, J16 –10V Selection

| Jumper | Name | Function                                     |
|--------|------|----------------------------------------------|
| 1-2    | -10V | Select the –10V that is generated on the EVM |
| 2-3    | -VA  | Select the external –VA voltage              |

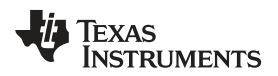

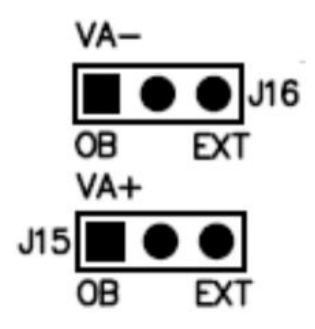

Figure 3. Connectors J15, J16

#### 5 Voltage Reference

The ADS1274EVM has three sources for the reference voltage. Jumper J1 can select the voltage from either the REF3125(U1) or REF5025(U2). The reference from either source is filtered and buffered by U3A. Switch S1 chooses either the onboard reference or the external reference voltage that is connected to the reference pins of J9. Figure 4 illustrates the pinout for connector J1. Figure 5 shows switch S1 as it appears on the EVM.

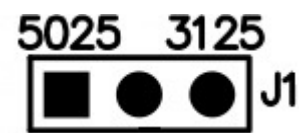

Figure 4. Connector J1

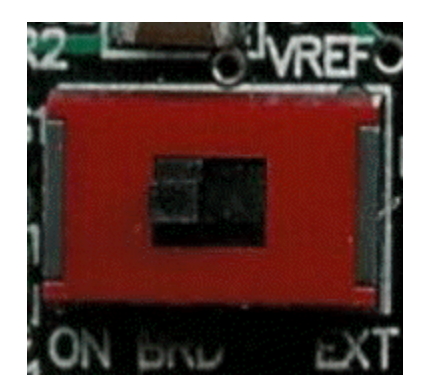

Figure 5. Switch S1

7

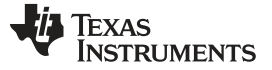

#### 6 **Power-Down, Mode and Format Control**

The ADS1274 has several pins to control power-down of individual channels, and mode and format for the digital interface. These pins are controlled on the EVM either through software or hardware (using switches S10 and S11).

For users of the ADS1274EVM as a stand-alone module, these pins may be pulled high or low through DIP switches S10 and S11. Refer to the ADS1274 product data sheet for complete details on these pins and which state sets which options.

For use in the ADS1274EVM-PDK, the state of these pins is controlled by software, using the I<sup>2</sup>C port expander on the EVM. When used in the ADS1274EVM-PDK, DIP switches S10 and S11 must all be switched so that they are down, toward the center of the board. The ADS1274EVM-PDK software will check at startup to verify that these switches are set correctly, and will generate an error message if they are not. However, it cannot detect if the switches are changed after startup.

#### CAUTION

When using the EVM as part of the ADS1274EVM-PDK. DIP switches S10 and S11 must all be switched so that they are down, toward the center of the board. Failure to do so may damage the EVM.

#### 7 **Clock Source**

The ADS1274 clock can come from one of several sources: the onboard 27MHz crystal oscillator, a clock supplied by a processor on the TOUT pin (J5.17), or an external clock source connected to J18.1 (ground) and J18.2 (signal).

If the onboard 27MHz oscillator is selected, the device can be run in the high-speed mode, the high-resolution mode, the low-power mode, or low-speed mode with CLKDIV set to 1. If the performance of the device must be explored with CLKDIV set to 0 in the low-power and low-speed modes, an external clock must be provided to the board, either using the TOUT connection or having an external clock source connected to J18. The same is true if frequencies other than the 27MHz provided by the onboard oscillator must be investigated.

#### 7.1 Usage in PDK

8

If using the ADS1274EVM as part of the ADS1274EVM-PDK, J19 should not have any pins shorted. Remove any shorting blocks on jumper J19. The ADS1274EVM-PDK software will allow selection of the clock source under software control (this option is accomplished by using port 05 of the I<sup>2</sup>C expander U17). The software allows selection of the onboard 27MHz oscillator, or a clock provided by a PLL on the MMB0 which directly drives the appropriate CLK pins of the interface, or an external, customer supplied clock. If an external clock is selected with the software, this clock must be provided on J18. Note that if the external clock is selected and no clock is provided, the software may hang waiting for data from the converter.

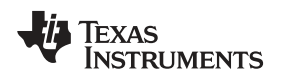

#### 7.2 Usage as a Stand-Alone EVM

If using the EVM in your own system and not with the PDK hardware and software, observe the following recommendations:

- J17 should be removed if the external clock source is used and the TOUT pin is still driven by a processor in order to avoid conflicts.
- Jumper J19 can be used to always select the 27MHz crystal (IOVDD position) or allow the onboard/external clock selection to be controlled by GPIO5 (J5.19) as shown in Figure 6.

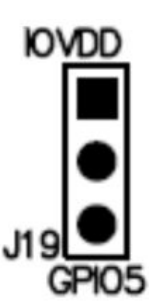

Figure 6. Jumper J19

#### 8 EVM Operation

The following section provides information on the analog input, digital control, and general operating conditions of the ADS1274EVM.

#### 8.1 Analog Input

The analog input sources (channels 1-4) can be applied directly to J9 (top or bottom side) or through signal-conditioning modules available for the the modular EVM system. Terminal block J7 is connected in parallel with the analog signal connections to J9.

EVM Operation

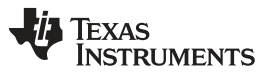

EVM Operation

www.ti.com

Each input signal can be selected to connect directly to the analog inputs of the ADS1274 or they can use the OPA1632 buffers that are provided. Switches S2-5 can be switched away from the ADS1274 to select the Terminal Block (TBK) or towards the ADS1274 to select the Amplifier (AMP) for the analog inputs 1 through 4 as shown in Figure 7.

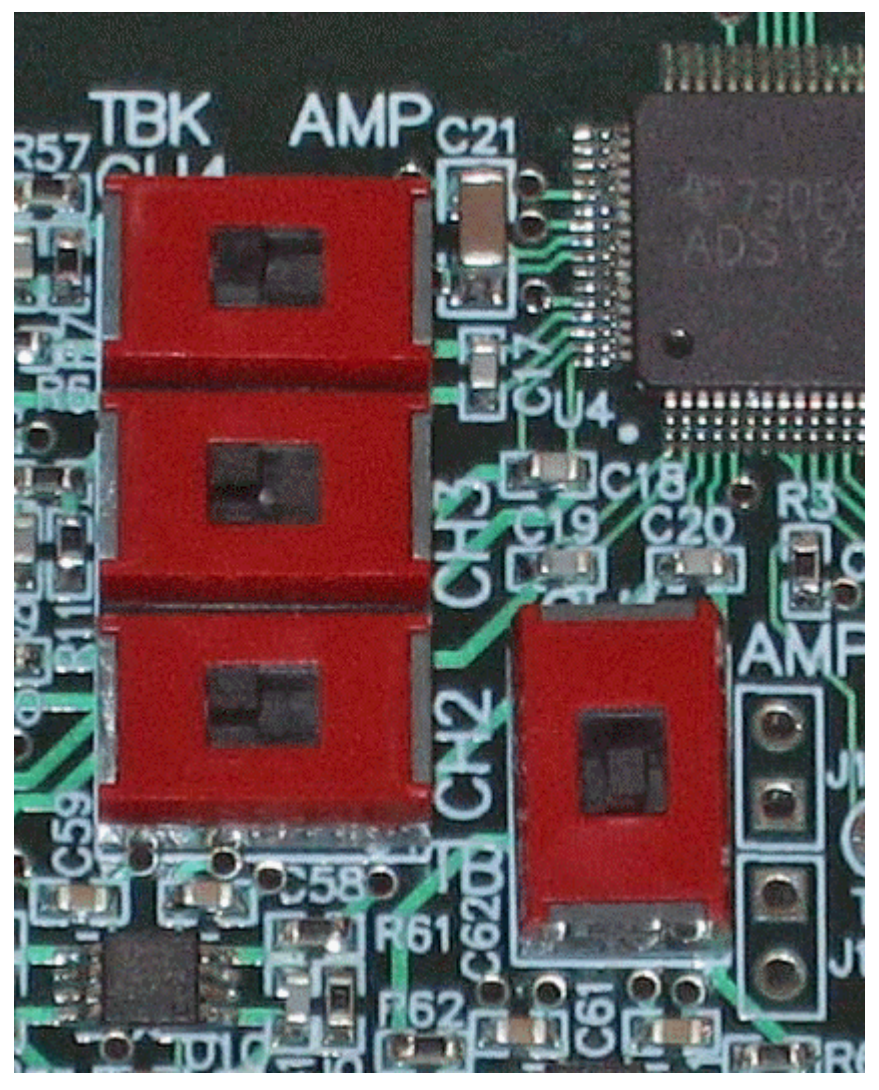

Figure 7. Amplifier Selection Switches

## 8.2 Digital Control

The digital control signals can be applied directly to J5 (top or bottom side). The modular ADS1274EVM can also be connected directly to a DSP or microcontroller interface board, such as the <u>5-6KINTERFACE</u> or <u>HPA-MCUINTERFACE</u> boards available from Texas Instruments, or the MMB0 if purchased as part of the ADS1274EVM-PDK. For a list of compatible interface and/or accessory boards for the EVM or the ADS1274, see the relevant product folder on the TI web site. Some of the digital signals are controlled directly with pins on J5. Other signals such as the Power Down controls can only be controlled with slide switches or by U17 and U18 that are set up and read using the I<sup>2</sup>C signals on pins 16 and 18 of J5. The Format and Mode pins can be controlled by all three methods (slide switches, GPIO pins on J5, and the I<sup>2</sup>C control from U17).

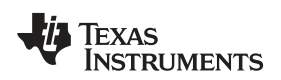

The ADS1274 allows the serial interface to be used in two different formats: an SPI-compatible mode and a frame-sync format. Switch S12 can be used to switch between these two formats. The left position, marked **SPI**, selects the SPI format. In this format, the signals are connected in this configuration:

- The SCLK input of the converter is driven by the serial port signal CLKX, pin J5.3.
- The signal from the selected source for the clock (see Section 7, *Clock Source*) is connected to the CLKR pin (J5.5) allowing the serial port of a processor to be synchronized to the converter master clock.
- The signal from the selected clock source is routed to the CLK input of the converter.
- Port P10 of the I<sup>2</sup>C port expander U18 is connected to a logic high level, so that the position of switch S12 can be read back by software.

The right position of S12, marked **FS**, selects the frame-sync format. In this format, the signals are connected in this configuration:

- The SCLK input of the converter is driven by the serial port signal CLKR, pin J5.5.
- The signal from the selected clock source is connected to the CLKX pin (J5.3), allowing the serial port of a processor to be synchronized to the converter master clock.
- The CLK input of the converter is driven by the CLKR signal (J5.5). This connection ensures that the CLK and SCLK signals have the same phase and the correct ratio as outlined in the data sheet of the device.
- Port P10 of the I<sup>2</sup>C port expander U18 is connected to a logic low level, so that the position of switch S12 can be read back by software.

For use in the ADS1274EVM-PDK, S12 must be in the right (FS) position, which is the default factory setting.

Switching to SPI format will allow the EVM to connect to any SPI-compatible processor that does not support the frame-sync mode. If this format is selected, keep in mind that the high-speed mode will not work at full speed (32.768MHz) because of the limitations outlined in the device product data sheet.

## 8.3 ADS1274EVM-PDK Power Supply

The ADS1274EVM can either be powered by an AC adapter or by applying the 5V, +10V and -10V to the connectors on the MMB0 board. The MMB0 board will provide the 5V and 3.3V to the ADS1274EVM along with the +10V and -10V signals. Because the circuitry is provided on the ADS1274EVM to generate +10V and -10V, the complete system can be powered from the supplied AC adapter that supplies +6V and 3A.

#### 8.4 **Default Jumper Settings and Switch Positions**

Figure 8 shows the jumpers found on the EVM and the respective factory default conditions for each.

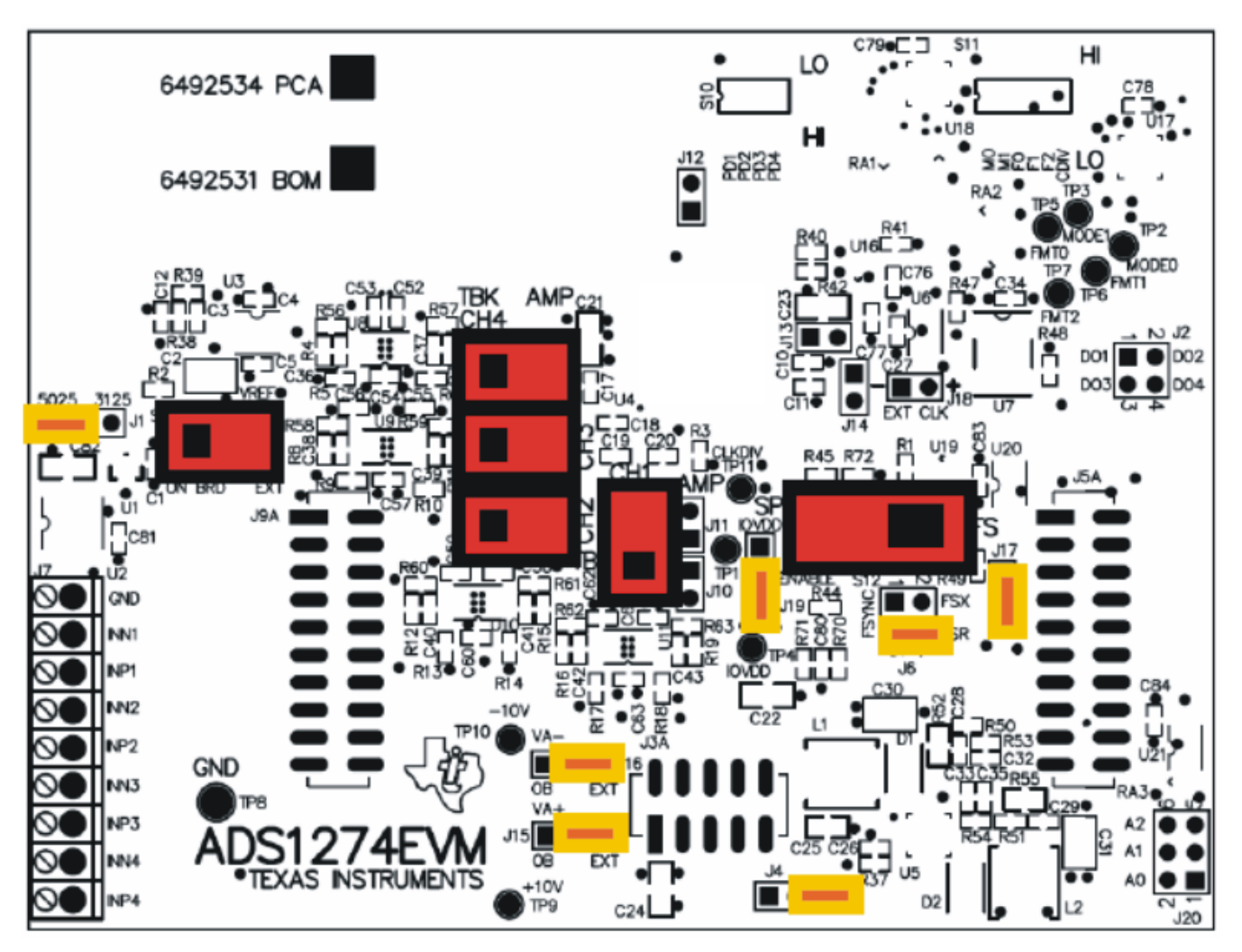

Figure 8. ADS1274EVM Default Jumper Locations

Table 6 lists the switches found on the EVM and the respective factory default conditions for each.

#### Table 6. List of Switches

| Switch | Default Position | Switch Description                                       |
|--------|------------------|----------------------------------------------------------|
| S1     | Left             | Onboard Reference                                        |
| S2–S4  | Left             | A <sub>IN</sub> 2–4 Terminal Block (amplifiers bypassed) |
| S5     | Down             | A <sub>IN</sub> 1 Terminal Block (amplifiers bypassed)   |
| S12    | Right            | Frame-sync format                                        |

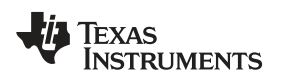

#### 9 ADS1274EVM-PDK Kit Operation

This section provides information on using the ADS1274EVM-PDK, including setup, program installation, and program usage.

ADS1274EVM-PDK Kit Operation

To prepare to evaluate the ADS1274 with the ADS1274EVM-PDK, complete the following steps:

- Step 1. Install the ADCPro software (if not already installed) on a PC.
- Step 2. Install the ADS1274EVM-PDK EVM plug-in software.
- Step 3. Set up the ADS1274EVM-PDK.
- Step 4. Connect a proper power supply or use the included AC adapter.
- Step 5. Complete the NI-VISA<sup>™</sup> USB driver installation process.
- Step 6. Run the ADCPro software.
- Step 7. Complete the Microsoft Windows USB driver installation process.

Each task is described in the subsequent sections of this document.

#### 9.1 Installing the ADCPro Software

#### CAUTION

Do not connect the ADS1274EVM-PDK before installing the software on a suitable PC. Failure to observe this caution may cause Microsoft Windows to not recognize the ADS1274EVM-PDK.

The latest software is available from the TI website at <u>www.ti.com/</u>. The CD-ROM shipped with the ADS1274EVM may not contain the latest software, but the ADCPro installer will check for updates when executed (if connected to the Internet), and then give you the option of downloading and installing the latest version. Refer to the <u>ADCPro User Guide</u> for instructions on installing and using ADCPro.

To install the ADS1274EVM-PDK plug-in, run the file: **ads1274evm-pdk-plugin-1.0.0.exe** (*1.0.0* is the version number, and increments with software version releases: you may have a different version on your CD). Double-click the file to run it; then follow the instructions shown. You can also utilize the ADCPro *Update Check* feature to check for newer versions of the ADS1274EVM-PDK plug-in, once you have installed one version of it.

The software should now be installed, but the USB drivers may not yet have been loaded by the PC operating system. This step will complete when the ADCPro software is executed; see Section 9.4, *Running the Software and Completing Driver Installation*.

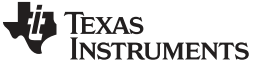

ADS1274EVM-PDK Kit Operation

#### 9.2 Setting Up the ADS1274EVM-PDK

The ADS1274EVM-PDK contains both the ADS1274EVM and the MMB0 motherboard; however, the devices are shipped unconnected. Follow these steps to set up the ADS1274EVM-PDK.

- Step 1. Unpack the ADS1274EVM-PDK kit.
- Step 2. Set the jumpers and switches on the MMB0 as shown in Figure 9.
  - Set the Boot Mode switch to USB.
  - Connect +5V and +5VA on jumper block J13 (if +5V is supplied from J14 +5VA).
  - Leave +5V and +VA disconnected on jumper block J13.
  - If the PDK will be powered from an AC adapter, connect J12. If the PDK will be powered through the terminal block, disconnect J12. (See Section 9.3 for details on connecting the power supply.)

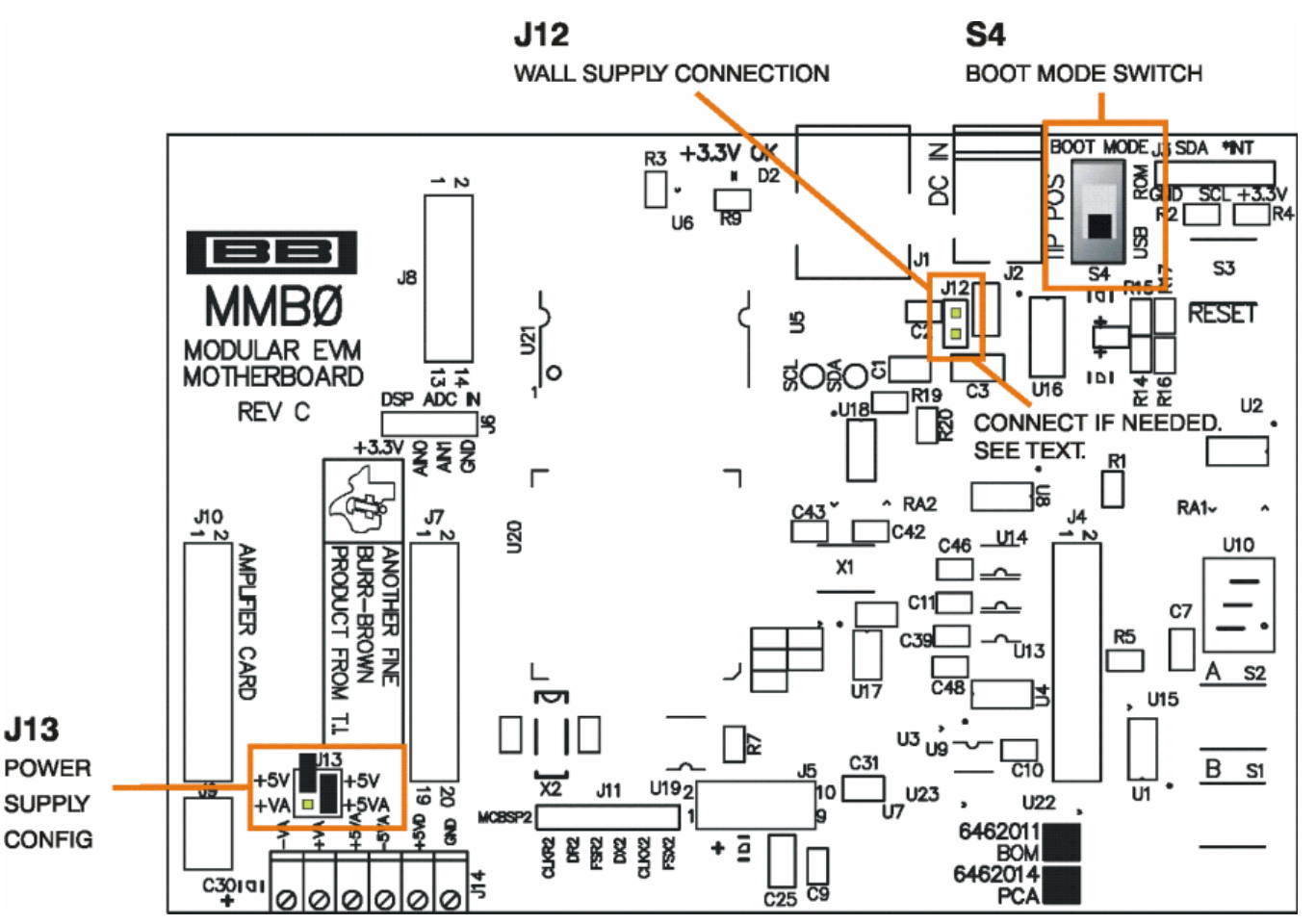

Figure 9. MMB0 Initial Setup

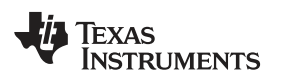

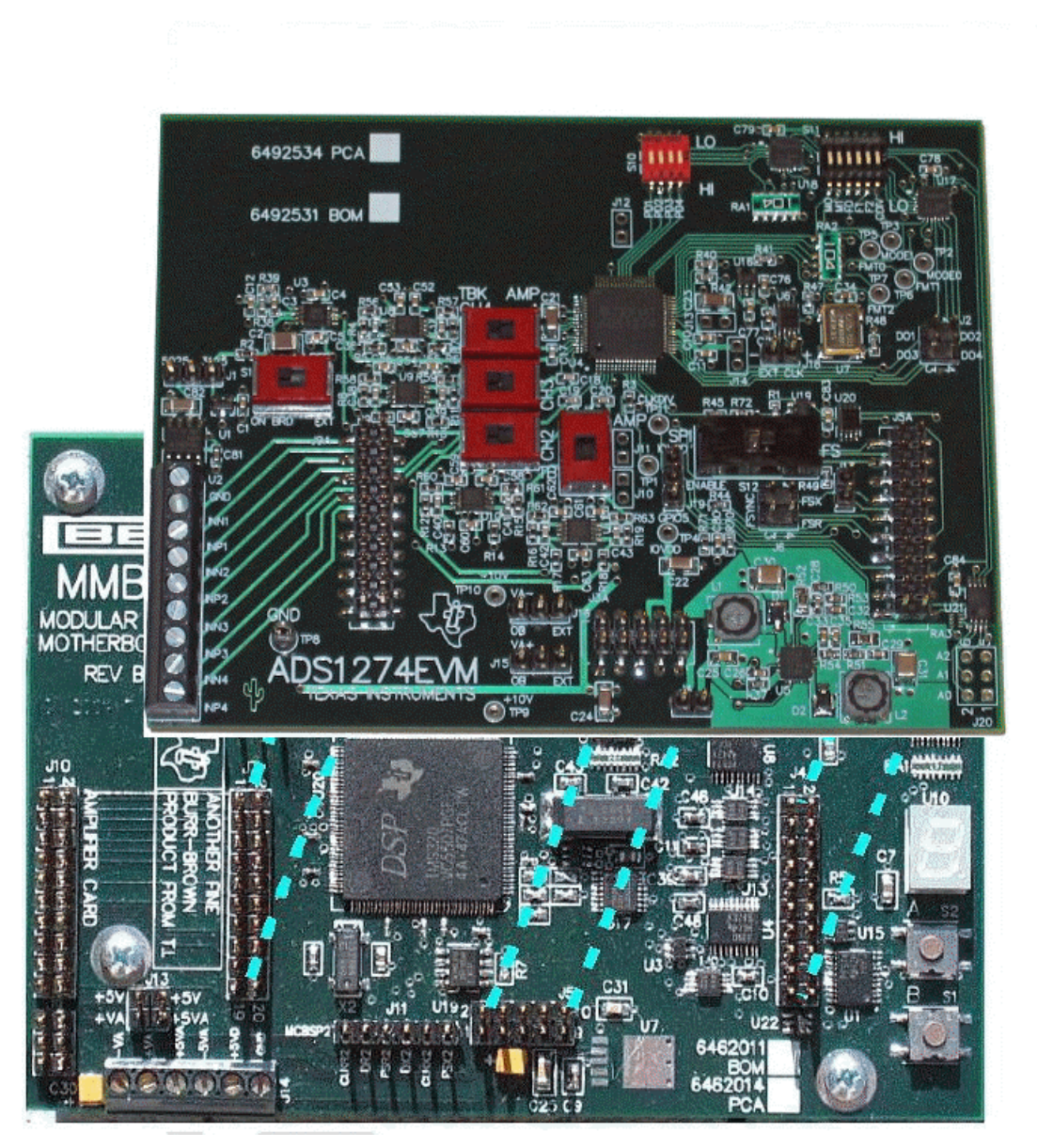

Step 3. Plug the ADS1274EVM into the MMB0 as Figure 10 illustrates.

Figure 10. Connecting ADS1274EVM to MMB0

## CAUTION

Do not misalign the pins when plugging the ADS1274EVM into the MMB0. Check the pin alignment carefully before applying power to the PDK.

Step 4. Set the jumpers and switches on the ADS1274EVM as shown in Figure 8 (note that these settings are the factory-configured settings for the EVM). Note that the default configuration for the EVM is to use external ±10V supplies for the input amplifiers.

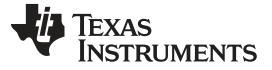

#### 9.2.1 About the MMB0

The MMB0 is a Modular EVM System motherboard. It is designed around the TMS320VC5507, a DSP with an onboard USB interface from Texas Instruments. The MMB0 also has 16MB of SDRAM installed.

The MMB0 is not sold as a DSP development board, and it is not available separately. TI cannot offer support for the MMB0 except as part of an EVM kit. For schematics or other information about the MMB0, contact Texas Instruments.

## 9.3 Connecting the Power Supply

The ADS1274EVM-PDK can be operated with a unipolar +5V supply or a combination of +5V and bipolar  $\pm$ (10V to 15V) supply.

When the MMB0 DSP is powered properly, LED D2 glows green. The green light indicates that the 3.3V supply for the MMB0 is operating properly. (It does **not** indicate that the EVM power supplies are operating properly.)

#### 9.3.1 Connecting an AC Adapter

An AC adapter can be connected to barrel jack J2 on the MMB0. J2 is located next to the USB connector. The adapter must output 6V to 7V dc. The connector must be sleeve-negative, tip-positive. It should have a current rating of at least 2A.

Jumper J12 on the MMB0 connects a wall-mounted power supply to the board. To use the wall-mount supply, J12 must be shorted. Figure 11 illustrates how to connect an AC adapter to the MMB0.

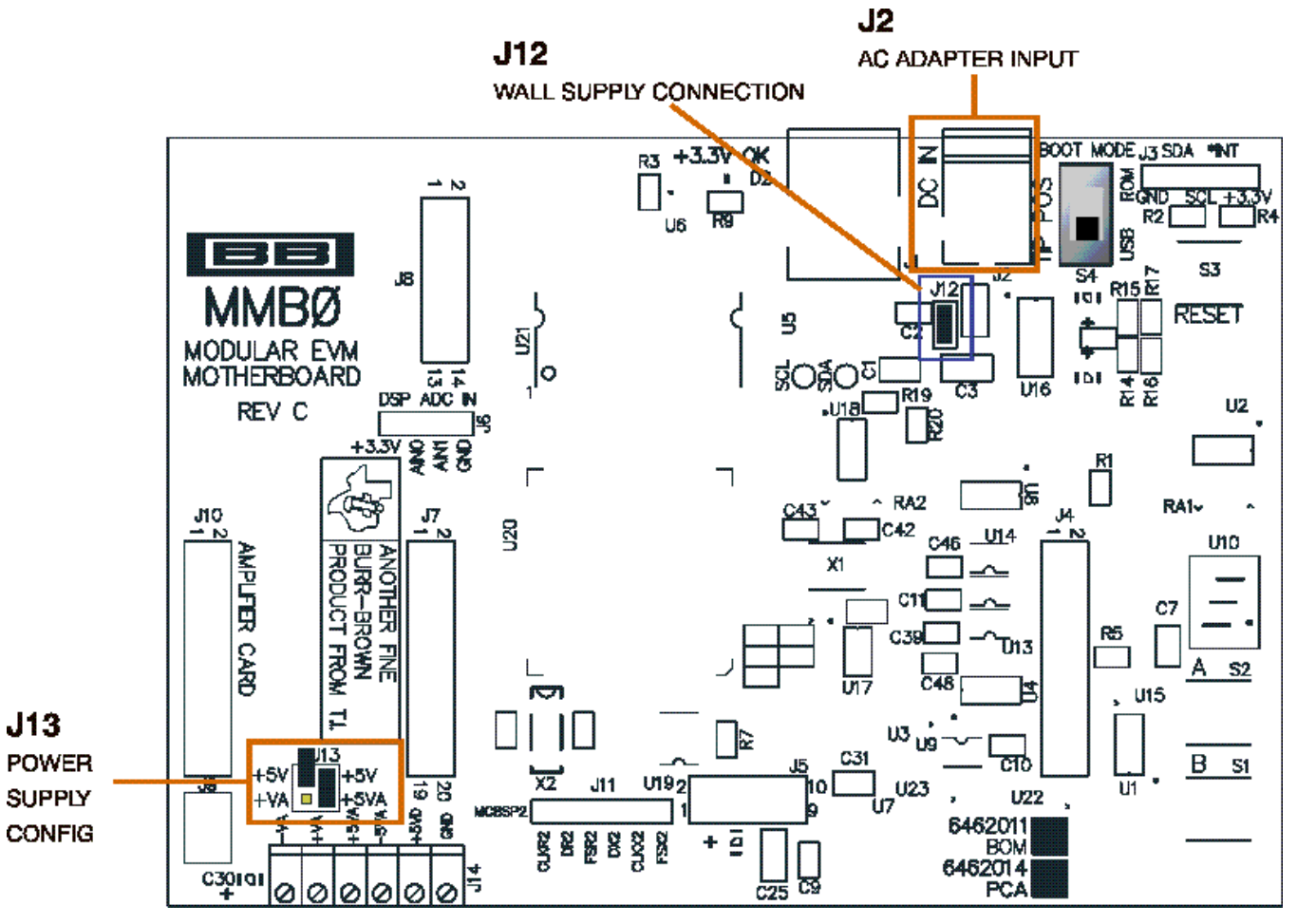

Figure 11. Connecting an AC Adapter

#### 9.3.2 Connecting a Laboratory Power Supply

A laboratory power supply can be connected through terminal block J14 on the MMB0, as shown in Figure 12. Both unipolar and bipolar configurations are supported.

To use a unipolar lab power supply configuration:

- Disconnect J12 on the MMB0.
- Connect a +5V dc supply to the +5VD terminal on J14.
- Connect ground of the dc supply to the GND terminal on J14.

For bipolar mode, also connect a -10V dc supply to the -VA, and +10V on the +VA terminals on J14.

It is not necessary to connect a +5V dc supply voltage to the +5VA terminal on J14 if the +5V/+5VA position on J13 is shorted.

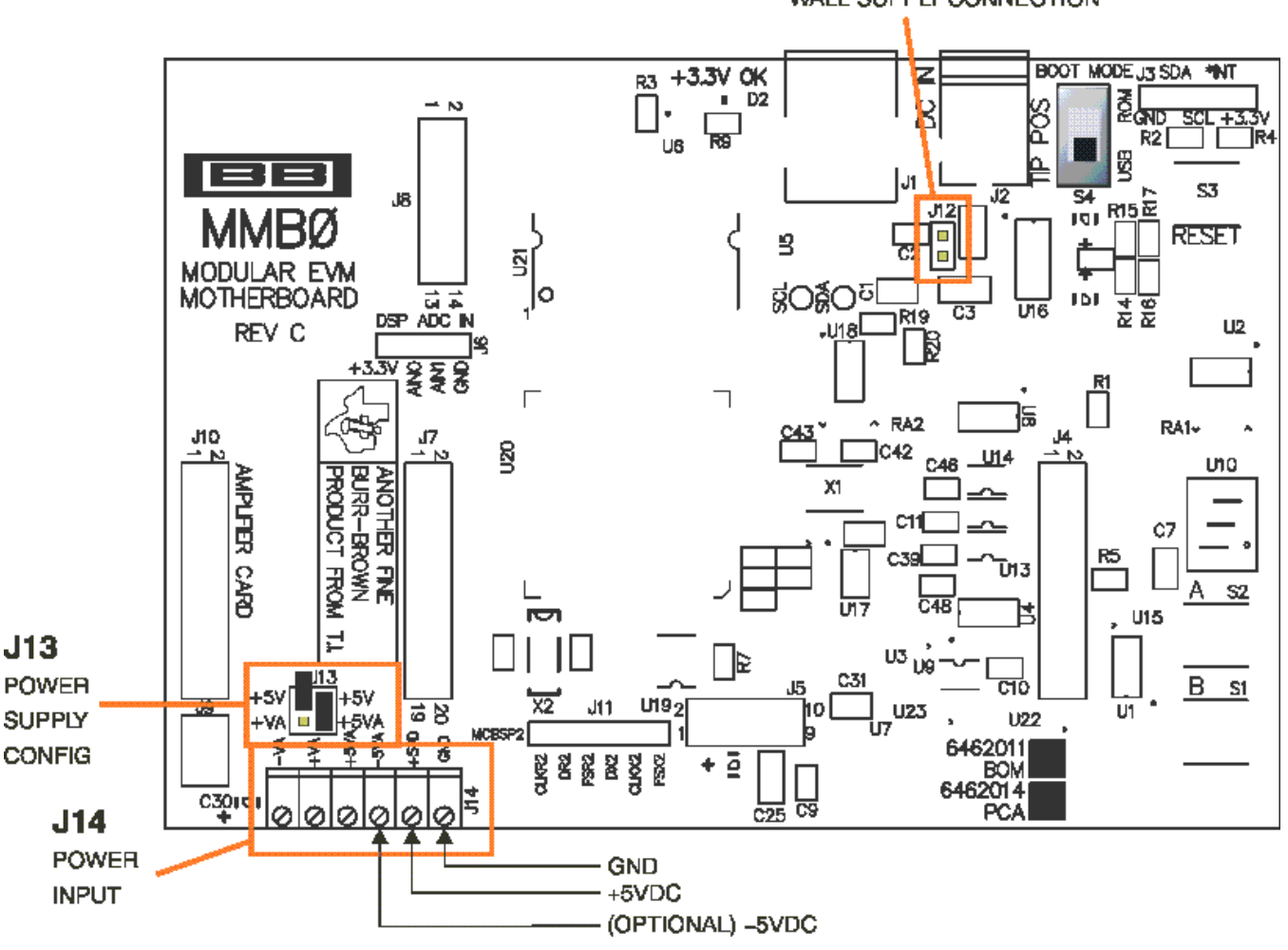

J12 WALL SUPPLY CONNECTION

ADS1274EVM-PDK Kit Operation

Figure 12. Laboratory Power-Supply Connection

## 9.4 Running the Software and Completing Driver Installation

**NOTE:** The software is continually under development. These instructions and screen images are current at the time of this writing, but may not exactly match future releases.

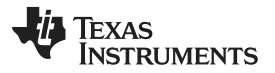

#### ADS1274EVM-PDK Kit Operation

www.ti.com

The program for evaluating the ADS1274EVM-PDK is called ADCPro. This program uses plug-ins to communicate with the EVM. The ADS1274EVM-PDK plug-in is included in the ADS1274EVM-PDK package.

The program currently runs only on Microsoft Windows platforms of Windows XP; Windows Vista is NOT supported.

If this is the first time installing ADCPro and plug-ins, follow these procedures to run ADCPro and complete the necessary driver installation. Make sure the ADCPro software and device plug-in software are installed from the CD-ROM as described in Section 9.1.

#### 9.4.1 **NI-VISA USB Device Driver Installation**

- 1. After the ADCPro software is installed, apply power to the PDK and connect the board to an available PC USB port.
- 2. The computer should recognize new hardware and begin installing the drivers for the hardware. Figure 13 through Figure 16 are provided for reference to show the installation steps.
  - For the first screen, Figure 13, it is not necessary to search for the software; it has already been installed to your PC.
  - For the remaining steps, accept the default settings.

| Found New Hardware Wizard |                                                                                                    |  |
|---------------------------|----------------------------------------------------------------------------------------------------|--|
|                           | Welcome to the Found New<br>Hardware Wizard                                                                                                    |  |
|                           | Windows will search for current and updated software by<br>looking on your computer, on the hardware installation CD, or on<br>the Windows Update Web site (with your permission).<br><u>Read our privacy policy</u> |  |
|                           | Can Windows connect to Windows Update to search for<br>software?                                                                                                    |  |
|                           | ◯Yes, this time only                                                                                                    |  |
|                           | Yes, now and every time I connect a device                                                                                                    |  |
|                           | 💿 No, not this time                                                                                                    |  |
|                           |                                                                                                    |  |
|                           | Click Next to continue.                                                                                                    |  |
|                           | < Back Next > Cancel                                                                                                    |  |

Figure 13. NI-VISA Driver Installation

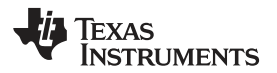

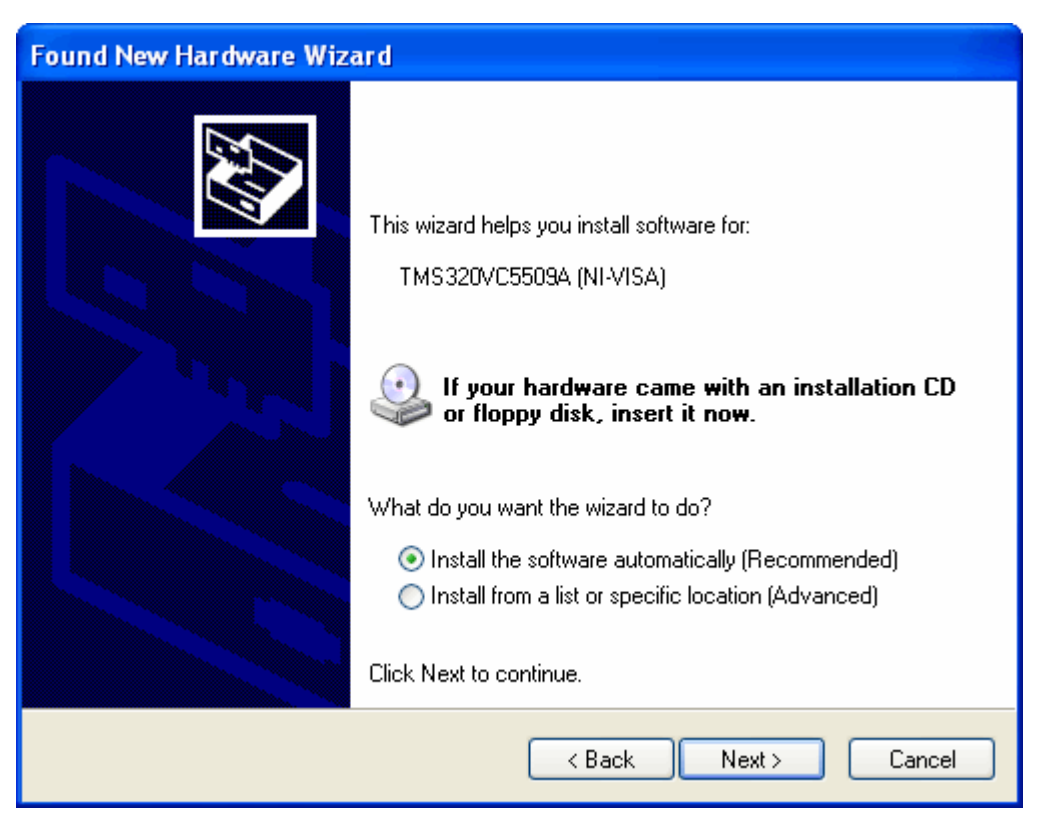

Figure 14. NI-VISA Driver Installation Question

![](_page_18_Picture_5.jpeg)

#### Figure 15. NI-VISA Driver Installing

![](_page_19_Picture_2.jpeg)

Figure 16. NI-VISA Driver Complete Installation

This should complete the installation of the NI-VISA drivers. You can verify proper installation by opening the Device Manager and locating as shown in Figure 17.

![](_page_19_Figure_5.jpeg)

Figure 17. NI-VISA Driver Verification Using Device Manager

![](_page_20_Picture_0.jpeg)

ADS1274EVM-PDK Kit Operation

#### www.ti.com

#### 9.4.2 USBStyx Driver Installation

Step 1. Start the software by selecting *ADCPro* from the Windows Start menu. The screen in Figure 18 appears.

![](_page_20_Picture_5.jpeg)

#### Figure 18. ADCPro Software Start-up Display Window

![](_page_21_Picture_0.jpeg)

#### ADS1274EVM-PDK Kit Operation

www.ti.com

Step 2. Select *ADS1274EVM* from the EVM drop-down menu. The ADS1274EVM-PDK plug-in appears in the left pane, as shown in Figure 19.

| ADCP ro                                                                                                    |                                                     |  |  |  |  |  |  |
|----------------------------------------------------------------------------------------------------|-----------------------------------------------------|--|--|--|--|--|--|
| File EVM Test Tools Help                                                                                                    |                                                     |  |  |  |  |  |  |
| Acquire Continuous Data recorder Ready                                                                                                    | Auto 🗌 File 🖁 📂 🖉 2048 samples                      |  |  |  |  |  |  |
| ADS1274EVM-PDK<br>Data Rate 127.991k SPS<br>TOTAL Sector Power Up<br>Master (All) Enable<br>Manual Control CH1<br>CH2<br>CH3<br>CH3<br>CH4<br>CH4<br>CH4<br>CH4<br>CH4<br>CH4<br>CH4<br>CH4 | Load a Test Plugin from the <i>Test</i> menu option |  |  |  |  |  |  |

#### Figure 19. ADS1274EVM-PDK Plug-In Display Window

- Step 3. The ADS1274EVM-PDK plug-in window has a status area at the top of the screen. When the plug-in is first loaded, the plug-in searches for the board. You will see a series of messages in the status area indicating this action.
- Step 4. If you have not yet loaded the operating system drivers, Windows will display the Windows Install New Driver Wizard sequence (illustrated in Figure 20 through Figure 24). Accept the default settings.
- **NOTE:** During the driver installation, a message may appear indicating the firmware load has TIMED OUT. Click OK and continue driver installation. The plug-in will attempt to download the firmware again once the driver installation completes.

![](_page_22_Picture_0.jpeg)

![](_page_22_Picture_3.jpeg)

Figure 20. Install New Driver Wizard Screen 1

![](_page_22_Picture_5.jpeg)

Figure 21. Install New Driver Wizard Screen 2

![](_page_23_Picture_0.jpeg)

| Found New Hardware Wizard           |          |
|-------------------------------------|----------|
| Please wait while the wizard search | es       |
| USBStyx                             |          |
|                                     | <u>S</u> |
|                                     |          |
|                                     | Cancel   |

Figure 22. Install New Driver Wizard Screen 3

![](_page_23_Picture_4.jpeg)

Figure 23. Install New Driver Wizard Screen 4

![](_page_24_Picture_0.jpeg)

![](_page_24_Picture_3.jpeg)

Figure 24. Install New Driver Wizard Screen 5

- Step 5. Once Windows finishes installing the software driver, the plug-in downloads the firmware to the MMB0. The status area will display *Connected to EVM* when the device is connected and ready to use. If the firmware does not load properly, you can try resetting the MMB0 by pressing reset and then reloading the plug-in.
- Step 6. You can verify the proper installation of the USBStyx driver using the Device Manager. Note that the first driver item, NI-VISA USB Devices, will disappear and a new item, LibUSB-Win32 Devices will appear, as Figure 25 shows.

![](_page_24_Picture_7.jpeg)

#### Figure 25. USBSytx Driver Verification Using Device Manager

The driver installation wizard sequence should not appear again, unless you connect the board to a different USB port.

#### 10 Evaluating Performance with the ADCPro Software

The evaluation software is based on ADCPro, a program that operates using a variety of plug-ins. (The ADS1274EVM plug-in is installed as described in the installation section, Section 9.1)

To use ADCPro, load an EVM plug-in and a test plug-in. To load an EVM plug-in, select it from the *EVM* menu. To load a test plug-in, select it from the *Test* menu. To unload a plug-in, select the *Unload* option from the corresponding menu.

![](_page_25_Picture_0.jpeg)

Only one of each kind of plug-in can be loaded at a time. If you select a different plug-in, the previous plug-in is unloaded.

#### 10.1 Using the ADS1274EVM-PDK Plug-in

The ADS1274EVM-PDK plug-in for ADCPro provides complete control over all settings of the ADS1274. It consists of a tabbed interface (see Figure 19), with different functions available on different tabs. These controls are described in this section.

You can adjust the ADS1274EVM settings when it is not acquiring data. During acquisition, all controls are disabled and settings may not be changed.

When you change a setting on the ADS1274EVM plug-in, the setting immediately updates on the board.

Settings on the ADS1274EVM correspond to settings described in the ADS1274 product data sheet; see the ADS1274 data sheet for details.

Because the effective data rate of the ADS1274 depends upon settings of the Clock Freq and Operating Mode, the **Data Rate** indicator in the upper right corner of the plug-in interface is always visible and updates whenever a setting changes that affects the data rate.

#### 10.1.1 Channel Enable Tab

The ADS1274 can acquire from one to four channels simultaneously. The Channel Enable tab (as shown in Figure 26) provides the control to turn each channel on or off.

![](_page_25_Picture_12.jpeg)

Figure 26. Channel Enable

![](_page_26_Picture_0.jpeg)

In addition, the Manual Control button (shown in Figure 27) can be used to enable or disable all the channels.

![](_page_26_Picture_4.jpeg)

#### Figure 27. Manual Channel Control

#### 10.1.2 Settings Tab

The ADS1274 requires a clock to operate. The maximum frequency is selected for the different operating modes, as shown in Table 7.

| Operating Mode  | CLKDIV | Frequency (MHz) |
|-----------------|--------|-----------------|
| High-Speed      |        | 32.768          |
| High-Resolution |        | 27              |
| Low-Power       | 1      | 27              |
| Low-Power       | 0      | 13.5            |
| Low-Speed       | 1      | 27              |
| Low-Speed       | 0      | 5.4             |

#### **Table 7. Operating Modes: Clock Frequency**

![](_page_27_Picture_0.jpeg)

Evaluating Performance with the ADCPro Software

If the PLL is selected as the clock source, a frequency can be entered in the Clock Frequency box; the software will find the closest frequency that is possible for the PLL to synthesize (and which is within the maximum allowable frequency for the mode selected) and will set the clock to that frequency, as well as display the actual frequency used in the Clock Frequency box once focus has moved from that control.

| ADS12          | 74EVM-PDK Connnected to EVM 🛷                                           |
|----------------|-------------------------------------------------------------------------|
|                | Data Rate 127.991k SPS                                                  |
| Channel Enable | Clock Frequency 32.765624M Hz<br>Modulator Frequency 8.19141M Hz        |
| About Settings | Clock Source<br>PLL<br>External<br>On-board                             |
|                | Operating Mode High-Speed 🤍                                             |
|                | CLKDIV Control 0 1<br>Data Output Format<br>Frame Sync, TDM, Fixed Mode |
|                | Vref 🔂 2.5 V<br>Collecting 🚺 0 %                                        |

Figure 28. Clock Settings and Mode

The Operating Mode control (illustrated in Figure 29) can select from High-Speed, High-Resolution, Low-Power, or Low-Speed.

| Operating Mode | ✓ High-Speed    |
|----------------|-----------------|
|                | High-Resolution |
| CLKDIV C       | Low-Power       |
|                | Low-Speed       |

Figure 29. Operating Mode

![](_page_28_Picture_0.jpeg)

The CLKDIV control can be selected to be **0** or **1**. The Data Output Formats are limited to the Frame Sync, TDM Format, but both Dynamic and Fixed Mode can be selected. Figure 30 shows the output data format options.

![](_page_28_Picture_4.jpeg)

Figure 30. Output Data Format

#### 10.1.3 Collecting Data

Once you have configured the ADS1274 for your test scenario, press the ADCPro **Acquire** button to start the collection of the number of datapoints specified in the Test plug-in *Block Size* control. The ADS1274EVM-PDK plug-in disables all the front panel controls while acquiring, and displays a progress bar as shown in Figure 31.

| Vref | $\left(\frac{\lambda}{T}\right)$ | 2.5 | v   |
|------|----------------------------------|-----|-----|
|      | _                                |     | 77% |

Figure 31. Progress Bar While Collecting Data

For more information on testing analog-to-digital converters in general and using ADCPro and Test plug-ins, refer to the <u>ADCPro User Guide</u>.

## 10.2 Troubleshooting

If ADCPro stops responding while the ADS1274EVM-PDK is connected, try unplugging the power supply from the PDK. Unload and reload the plug-in before reapplying power to the PDK.

![](_page_29_Picture_0.jpeg)

## 11 Schematics and Layout

Schematics for the ADS1174EVM and ADS1274EVM are appended to this user's guide. The bill of materials is provided in Table 8.

#### 11.1 Bill of Materials

# **NOTE:** All components should be compliant with the European Union Restriction on Use of Hazardous Substances (RoHS) Directive. Some part numbers may be either leaded or RoHS. Verify that purchased components are RoHS-compliant. (For more information about TI's position on RoHS compliance, see the Texas Instruments web site.)

| ltem<br>No. | Qty | Value  | Ref Des                                          | Description                                                          | Vendor    | Part Number        |
|-------------|-----|--------|--------------------------------------------------|----------------------------------------------------------------------|-----------|--------------------|
| 1           | 6   | 47     | R39-R45. R44,<br>R45                             | Resistor, Thick Film Chip 47 $\Omega$ , 5%, 1/10W, Size = 0603       | Panasonic | ERJ-3GEYJ470V      |
| 2           | 16  | 49.9   | R36, R46,<br>R56-R69                             | Resistor, Thick Film Chip 49.9 $\Omega$ , 1%, 1/16W, Size = 0603     | Panasonic | ERJ-3EKF49R9V      |
| 3           | 1   | 100    | R37                                              | Resistor, Thick Film Chip 100 $\Omega$ , 5%, 1/10W, Size = 0603      | Panasonic | ERJ-3GEYJ101V      |
| 4           | 18  | 1K     | R2-R19                                           | Resistor, Thick Film Chip 1 k $\Omega$ , 1%, 1/16W, Size = 0603      | Panasonic | ERJ-3EKF1001V      |
| 5           | 1   | 2K     | R38                                              | Resistor, Thick Film Chip 2 k $\Omega$ , 5%, 1/10W, Size = 0603      | Panasonic | ERJ-3GEYJ202V      |
| 6           | 1   | 4.22K  | R71                                              | Resistor, Thick Film Chip 4.22 k $\Omega$ , 1%, 1/16W, Size = 0603   | Panasonic | ERJ-3EKF4221V      |
| 7           | 3   | 10K    | R50, R51, R70                                    | Resistor, Thick Film Chip 10 k $\Omega$ , 5%, 1/10W, Size = 0603     | Panasonic | ERJ-3GEYJ103V      |
| 9           | 1   | 47K    | R47                                              | Resistor, Thick Film Chip 47 k $\Omega$ , 5%, 1/10W, Size = 0603     | Panasonic | ERJ-3GEYJ473V      |
| 10          | 2   | 100K   | R1,R72                                           | Resistor, Thick Film Chip 100 k $\Omega$ , 5%, 1/10W, Size = 0603    | Panasonic | ERJ-3GEYJ104V      |
| 11          | 2   | 150K   | R53, R54                                         | Resistor, Thick Film Chip 150 k $\Omega$ , 5%, 1/10W, Size = 0603    | Panasonic | ERJ-3GEYJ154V      |
| 12          | 2   | 470K   | R48, R49                                         | Resistor, Thick Film Chip 470 k $\Omega$ , 5%, 1/10W, Size = 0603    | Panasonic | ERJ-3GEYJ474V      |
| 13          | 1   | 1.1M   | R52                                              | Resistor, Thick Film Chip 1.1 M $\Omega$ , 5%, 1/8W, Size = 0805     | Rohm      | MCR10EZHF1104      |
| 14          | 1   | 1.24M  | R55                                              | Resistor, Thick Film Chip 1.24 M $\Omega$ , 5%, 1/8W, Size = 0805    | Rohm      | MCR10EZHF1244      |
| 15          | 2   | 100K   | RA1, RA2                                         | Resistor, Chip Array 10 Terminal<br>Bus 100 kΩ, 5%, 1/16W, SMD       | CTS       | 745C101104JPTR     |
| 16          | 2   | 6.2pF  | C28, C29                                         | Capacitor, C0G Ceramic 6.2 pF<br>±0.5pF, 50WV, Size = 0603           | Murata    | GRM1885C1H6R2DZ01D |
| 17          | 8   | 1.5nF  | C36-C43                                          | Capacitor, C0G Ceramic 1500 pF<br>±5%, 50WV, Size = 0603             | TDK       | C1608C0G1H152JT    |
| 18          | 4   | 2.2nF  | C17-C20                                          | Capacitor, C0G Ceramic 2200<br>pF±5%, 50WV, Size = 0603              | TDK       | C1608C0G1H222JT    |
| 19          | 1   | 4.7nF  | C33                                              | Capacitor, X7R Ceramic 4700 pF<br>±10%, 50WV, Size = 0603            |           | C1608X7R1H472KT    |
| 20          | 3   | 10nF   | C32, C34, C76                                    | , C76 Capacitor, X7R Ceramic 0.01 μF TDK C<br>±5%, 50WV, Size = 0603 |           | C1608X7R1H103KT    |
| 21          | 28  | 0.1 µF | C4-C12, C26,<br>C52-C63,<br>C77-C80, C83,<br>C84 | Capacitor, X7R Ceramic 0.1 µF<br>±10%, 50WV, Size = 0603             | TDK       | C1608X7R1H104KT    |

#### Table 8. ADS1174EVM/ADS1274EVM Bill of Materials

| ltem<br>No. | Qty | Value   | ue Ref Des Description |                                                                | Vendor                 | Part Number                                                   |
|-------------|-----|---------|------------------------|----------------------------------------------------------------|------------------------|---------------------------------------------------------------|
| 22          | 1   | 0.15 µF | C3                     | Capacitor, X7R Ceramic 0.15 $\mu$ F<br>±10%, 25WV, Size = 0603 | TDK                    | C1608X7R1E154KT                                               |
| 23          | 1   | 0.22 µF | C35                    | Capacitor, X7R Ceramic 0.22 µF<br>±10%, 16WV, Size = 0603      | TDK                    | C1608X7R1C224KT                                               |
| 24          | 1   | 0.47 µF | C1                     | Capacitor, X5R Ceramic 0.47 µF<br>±10%, 10WV, Size = 0603      | TDK                    | C1608X5R1A474KT                                               |
| 25          | 2   | 1 µF    | C27, C81               | Capacitor, X7R Ceramic 1 µF<br>±10%, 16WV, Size = 0603         | TDK                    | C1608X7R1C105KT                                               |
| 26          | 1   | 4.7 µF  | C25                    | Capacitor, X7R Ceramic 4.7 µF<br>±10%, 6.3WV, Size = 0805      | Murata                 | GRM21BR61C475KA88L                                            |
| 27          | 5   | 10 µF   | C21-C24, C82           | Capacitor, X5R Ceramic 10 µF<br>±20%, 16WV, Size = 1206        | TDK                    | C3216X5R1C106MT                                               |
| 28          | 2   | 22 µF   | C30, C31               | Capacitor, X5R Ceramic 22 µF<br>±20%, 16WV, Size = 1210        | TDK                    | C3225X5R1C226MT                                               |
| 29          | 1   | 100 µF  | C2                     | Capacitor, X5R Ceramic 100 µF<br>±20%, 6.3WV, Size = 1210      | TDK                    | C3225X5R0J107MT                                               |
| 30          | 1   |         | U4                     | Precision Delta-Sigma ADC, 4<br>Differential Input             | Texas<br>Instruments   | ADS1274IPAP<br>(ADS1274EVM) or<br>ADS1174IPAP<br>(ADS1174EVM) |
| 31          | 1   |         | U2                     | Precision Voltage Reference, 2.5V                              | Texas<br>Instruments   | REF5025ID                                                     |
| 32          | 1   |         | U3                     | Operational Amplifier, Dual                                    | Texas<br>Instruments   | OPA2350EA                                                     |
| 33          | 1   |         | U1                     | Precision Voltage Reference                                    | Texas<br>Instruments   | REF3125AIDBZ                                                  |
| 34          | 4   |         | U8-U11                 | Fully-Differential Amplifier                                   | Texas<br>Instruments   | OPA1632DGN                                                    |
| 35          | 1   |         | U19                    | Single, Inverter                                               | Texas<br>Instruments   | SN74LVC1G04DBVR                                               |
| 36          | 1   |         | U20                    | Single, D Flip-Flop                                            | Texas<br>Instruments   | SN74LVC2G74DCTR                                               |
| 35          | 1   |         | U6                     | Single, 2-Line to 1 Data<br>Selector/Multiplexer               | Texas<br>Instruments   | SN74LVC2G157DCT                                               |
| 36          | 1   |         | U16                    | LDO Voltage Regulator, 1.8 V, 200 mA                           | Texas<br>Instruments   | TPS73018DBV                                                   |
| 37          | 1   |         | U5                     | Dual output 800-mA DC/DC Switch boost converter                | Texas<br>Instruments   | TPS65131RGET                                                  |
| 38          | 2   |         | U17, U18               | 16-Bit I2C I/O Expander                                        | Texas<br>Instruments   | PCA9535RGE                                                    |
| 39          | 1   |         | U21                    | EEPROM, 1.8V, 256K                                             | Microchip              | 24AA256-I/ST                                                  |
| 39          | 1   | 27 MHz  | U7                     | 3.3-V Oscillator                                               | CTS                    | CB3LV-3I-27M0000                                              |
| 40          | 2   |         | J5A, J9A               | 20-pin SMT Plug                                                | Samtec                 | TSM-110-01-L-DV-P                                             |
| 41          | 2   |         | J5B, J9B               | 20-pin SMT Socket                                              | Samtec                 | SSW-110-22-F-D-VS-K                                           |
| 42          | 1   |         | J3A                    | 10-pin SMT Plug                                                | Samtec                 | TSM-105-01-L-DV-P                                             |
| 43          | 1   |         | J3B                    | 10-pin SMT Socket                                              | Samtec                 | SSW-105-22-F-D-VS-K                                           |
| 44          | 2   |         | J2, J6                 | Header Strip, 4-pin ()                                         | Samtec                 | TSW-102-07-L-D                                                |
| 46          | 3   |         | J4, J17, J18           | Header Strip, 2-pin ()                                         | Samtec                 | TSW-102-07-L-S                                                |
| 47          | 4   |         | J1, J15, J16,<br>J19   | Header Strip, 4-pin ()                                         | Samtec                 | TSW-103-07-L-S                                                |
| 48          | 1   |         | J7                     | Terminal Block 3.5-mm 9-Position<br>PCB                        | On Shore<br>Technology | ED555/9DS                                                     |
| 49          | 1   |         | N/A                    | ADS1274EVM or ADS1174EVM<br>PWB                                | Texas<br>Instruments   | 6492532 or 6496219                                            |

## Table 8. ADS1174EVM/ADS1274EVM Bill of Materials (continued)

![](_page_31_Picture_0.jpeg)

**Revision History** 

| ltem<br>No. | Qty | Value | Ref Des | Description                                 | Vendor                  | Part Number    |
|-------------|-----|-------|---------|---------------------------------------------|-------------------------|----------------|
| 50          | 2   |       | D1, D2  | Schottky Diode, 20V, 1A                     | ON<br>Semiconductor     | MBRM120LT1G    |
| 51          | 5   |       | J10-J14 | Bus Wire (18-22 Gauge)                      |                         |                |
| 52          | 2   |       | L1, L2  | Inductor, 4.7 µH, 1.8 A, 6x6mm, SMD         | EPCOS                   | B82462G4472M   |
| 53          | 5   |       | S1-S5   | Switch, Mini Slide, DPDT                    | NKK                     | SS22SDP2       |
| 54          | 1   |       | S10     | DIP Switch, Half-Pitch, 8-Position          | C&K                     | TDA08H0SB1     |
| 55          | 1   |       | S11     | DIP Switch, Half-Pitch, 6-Position          | C&K                     | TDA06H0SB1     |
| 56          | 1   |       | S12     | 4PDT Slide Switch, Top Actuator             | Tyco/Alcoswitch         | MMS42          |
| 56          | 1   |       | TP8     | PCB Test Point, Large Loop,<br>Through-hole | Keystone<br>Electronics | 5011           |
| 57          | 7   |       | N/A     | Shorting Blocks                             | Samtec                  | SNT-100-BK-G-H |

#### Table 8. ADS1174EVM/ADS1274EVM Bill of Materials (continued)

## **Revision History**

| Cł | Changes from A Revision (May, 2009) to B Revision |   |  |  |
|----|---------------------------------------------------|---|--|--|
| •  | Updated Table 3                                   | 6 |  |  |

NOTE: Page numbers for previous revisions may differ from page numbers in the current version.

![](_page_32_Figure_0.jpeg)

![](_page_33_Figure_0.jpeg)

|      |        | 6                                             |          |
|------|--------|-----------------------------------------------|----------|
|      | REV    | REVISION HISTORY<br>ENGINEERING CHANGE NUMBER | APPROVED |
|      |        |                                               |          |
|      |        |                                               |          |
|      |        |                                               |          |
|      |        |                                               |          |
|      |        |                                               | D        |
|      |        |                                               | -        |
|      |        |                                               |          |
|      |        |                                               |          |
|      |        |                                               |          |
|      |        |                                               |          |
|      |        |                                               |          |
|      |        |                                               |          |
|      |        |                                               |          |
|      |        |                                               |          |
|      |        |                                               |          |
|      |        |                                               |          |
|      |        |                                               |          |
|      |        |                                               |          |
|      |        |                                               | c        |
|      |        |                                               |          |
|      |        |                                               |          |
|      |        |                                               |          |
|      |        |                                               |          |
|      |        |                                               |          |
|      |        |                                               |          |
|      |        |                                               |          |
|      |        |                                               |          |
|      |        |                                               |          |
|      |        |                                               |          |
|      |        |                                               |          |
|      |        |                                               |          |
|      |        |                                               | в        |
|      |        |                                               |          |
|      |        |                                               |          |
|      |        |                                               |          |
|      |        |                                               |          |
|      |        |                                               |          |
|      |        |                                               |          |
|      |        |                                               |          |
|      |        |                                               |          |
|      |        |                                               |          |
|      |        |                                               |          |
|      |        |                                               |          |
|      |        | TEXAS                                         |          |
|      |        | INSTRUMENTS                                   |          |
|      |        | DATA ACQUISITION PRODUCT                      | s A      |
|      |        | SEMICONDUCTOR GROUP                           | N        |
|      | TITLE  | 6730 SOUTH TUCSON BLVD., TUCSON, AZ 85706     | JSA      |
| SON  | -      | ADS1174EVM                                    |          |
| 6220 | SIZE B | DATE 29 AUG 2008 REV B                        |          |
| -    |        |                                               |          |
| 1    |        | 6                                             |          |

![](_page_34_Figure_0.jpeg)

![](_page_35_Picture_0.jpeg)

![](_page_36_Figure_0.jpeg)

![](_page_37_Picture_0.jpeg)

![](_page_38_Figure_0.jpeg)

![](_page_39_Figure_0.jpeg)

![](_page_40_Figure_0.jpeg)

![](_page_41_Figure_0.jpeg)

![](_page_42_Figure_0.jpeg)

![](_page_43_Picture_0.jpeg)

![](_page_44_Figure_0.jpeg)

![](_page_45_Picture_0.jpeg)

![](_page_46_Figure_0.jpeg)

![](_page_47_Figure_0.jpeg)

#### **Evaluation Board/Kit Important Notice**

Texas Instruments (TI) provides the enclosed product(s) under the following conditions:

This evaluation board/kit is intended for use for ENGINEERING DEVELOPMENT, DEMONSTRATION, OR EVALUATION PURPOSES ONLY and is not considered by TI to be a finished end-product fit for general consumer use. Persons handling the product(s) must have electronics training and observe good engineering practice standards. As such, the goods being provided are not intended to be complete in terms of required design-, marketing-, and/or manufacturing-related protective considerations, including product safety and environmental measures typically found in end products that incorporate such semiconductor components or circuit boards. This evaluation board/kit does not fall within the scope of the European Union directives regarding electromagnetic compatibility, restricted substances (RoHS), recycling (WEEE), FCC, CE or UL, and therefore may not meet the technical requirements of these directives or other related directives.

Should this evaluation board/kit not meet the specifications indicated in the User's Guide, the board/kit may be returned within 30 days from the date of delivery for a full refund. THE FOREGOING WARRANTY IS THE EXCLUSIVE WARRANTY MADE BY SELLER TO BUYER AND IS IN LIEU OF ALL OTHER WARRANTIES, EXPRESSED, IMPLIED, OR STATUTORY, INCLUDING ANY WARRANTY OF MERCHANTABILITY OR FITNESS FOR ANY PARTICULAR PURPOSE.

The user assumes all responsibility and liability for proper and safe handling of the goods. Further, the user indemnifies TI from all claims arising from the handling or use of the goods. Due to the open construction of the product, it is the user's responsibility to take any and all appropriate precautions with regard to electrostatic discharge.

EXCEPT TO THE EXTENT OF THE INDEMNITY SET FORTH ABOVE, NEITHER PARTY SHALL BE LIABLE TO THE OTHER FOR ANY INDIRECT, SPECIAL, INCIDENTAL, OR CONSEQUENTIAL DAMAGES.

TI currently deals with a variety of customers for products, and therefore our arrangement with the user is not exclusive.

TI assumes no liability for applications assistance, customer product design, software performance, or infringement of patents or services described herein.

Please read the User's Guide and, specifically, the Warnings and Restrictions notice in the User's Guide prior to handling the product. This notice contains important safety information about temperatures and voltages. For additional information on TI's environmental and/or safety programs, please contact the TI application engineer or visit www.ti.com/esh.

No license is granted under any patent right or other intellectual property right of TI covering or relating to any machine, process, or combination in which such TI products or services might be or are used.

## **FCC Warning**

This evaluation board/kit is intended for use for **ENGINEERING DEVELOPMENT, DEMONSTRATION, OR EVALUATION PURPOSES ONLY** and is not considered by TI to be a finished end-product fit for general consumer use. It generates, uses, and can radiate radio frequency energy and has not been tested for compliance with the limits of computing devices pursuant to part 15 of FCC rules, which are designed to provide reasonable protection against radio frequency interference. Operation of this equipment in other environments may cause interference with radio communications, in which case the user at his own expense will be required to take whatever measures may be required to correct this interference.

#### **EVM Warnings and Restrictions**

It is important to operate this EVM within the input voltage range of 3.3V to +5V and the output voltage range of 0V to 5V.

Exceeding the specified input range may cause unexpected operation and/or irreversible damage to the EVM. If there are questions concerning the input range, please contact a TI field representative prior to connecting the input power.

Applying loads outside of the specified output range may result in unintended operation and/or possible permanent damage to the EVM. Please consult the EVM User's Guide prior to connecting any load to the EVM output. If there is uncertainty as to the load specification, please contact a TI field representative.

During normal operation, some circuit components may have case temperatures greater than +30°C. The EVM is designed to operate properly with certain components above +85°C as long as the input and output ranges are maintained. These components include but are not limited to linear regulators, switching transistors, pass transistors, and current sense resistors. These types of devices can be identified using the EVM schematic located in the EVM User's Guide. When placing measurement probes near these devices during operation, please be aware that these devices may be very warm to the touch.

Mailing Address: Texas Instruments, Post Office Box 655303, Dallas, Texas 75265 Copyright © 2011, Texas Instruments Incorporated

#### **IMPORTANT NOTICE**

Texas Instruments Incorporated and its subsidiaries (TI) reserve the right to make corrections, modifications, enhancements, improvements, and other changes to its products and services at any time and to discontinue any product or service without notice. Customers should obtain the latest relevant information before placing orders and should verify that such information is current and complete. All products are sold subject to TI's terms and conditions of sale supplied at the time of order acknowledgment.

TI warrants performance of its hardware products to the specifications applicable at the time of sale in accordance with TI's standard warranty. Testing and other quality control techniques are used to the extent TI deems necessary to support this warranty. Except where mandated by government requirements, testing of all parameters of each product is not necessarily performed.

TI assumes no liability for applications assistance or customer product design. Customers are responsible for their products and applications using TI components. To minimize the risks associated with customer products and applications, customers should provide adequate design and operating safeguards.

TI does not warrant or represent that any license, either express or implied, is granted under any TI patent right, copyright, mask work right, or other TI intellectual property right relating to any combination, machine, or process in which TI products or services are used. Information published by TI regarding third-party products or services does not constitute a license from TI to use such products or services or a warranty or endorsement thereof. Use of such information may require a license from a third party under the patents or other intellectual property of the third party, or a license from TI under the patents or other intellectual property of TI.

Reproduction of TI information in TI data books or data sheets is permissible only if reproduction is without alteration and is accompanied by all associated warranties, conditions, limitations, and notices. Reproduction of this information with alteration is an unfair and deceptive business practice. TI is not responsible or liable for such altered documentation. Information of third parties may be subject to additional restrictions.

Resale of TI products or services with statements different from or beyond the parameters stated by TI for that product or service voids all express and any implied warranties for the associated TI product or service and is an unfair and deceptive business practice. TI is not responsible or liable for any such statements.

TI products are not authorized for use in safety-critical applications (such as life support) where a failure of the TI product would reasonably be expected to cause severe personal injury or death, unless officers of the parties have executed an agreement specifically governing such use. Buyers represent that they have all necessary expertise in the safety and regulatory ramifications of their applications, and acknowledge and agree that they are solely responsible for all legal, regulatory and safety-related requirements concerning their products and any use of TI products in such safety-critical applications, notwithstanding any applications-related information or support that may be provided by TI. Further, Buyers must fully indemnify TI and its representatives against any damages arising out of the use of TI products in such safety-critical applications.

TI products are neither designed nor intended for use in military/aerospace applications or environments unless the TI products are specifically designated by TI as military-grade or "enhanced plastic." Only products designated by TI as military-grade meet military specifications. Buyers acknowledge and agree that any such use of TI products which TI has not designated as military-grade is solely at the Buyer's risk, and that they are solely responsible for compliance with all legal and regulatory requirements in connection with such use.

TI products are neither designed nor intended for use in automotive applications or environments unless the specific TI products are designated by TI as compliant with ISO/TS 16949 requirements. Buyers acknowledge and agree that, if they use any non-designated products in automotive applications, TI will not be responsible for any failure to meet such requirements.

Following are URLs where you can obtain information on other Texas Instruments products and application solutions:

| Products                    |                        | Applications                     |                                   |
|-----------------------------|------------------------|----------------------------------|-----------------------------------|
| Audio                       | www.ti.com/audio       | Communications and Telecom       | www.ti.com/communications         |
| Amplifiers                  | amplifier.ti.com       | Computers and Peripherals        | www.ti.com/computers              |
| Data Converters             | dataconverter.ti.com   | Consumer Electronics             | www.ti.com/consumer-apps          |
| DLP® Products               | www.dlp.com            | Energy and Lighting              | www.ti.com/energy                 |
| DSP                         | dsp.ti.com             | Industrial                       | www.ti.com/industrial             |
| Clocks and Timers           | www.ti.com/clocks      | Medical                          | www.ti.com/medical                |
| Interface                   | interface.ti.com       | Security                         | www.ti.com/security               |
| Logic                       | logic.ti.com           | Space, Avionics and Defense      | www.ti.com/space-avionics-defense |
| Power Mgmt                  | power.ti.com           | Transportation and<br>Automotive | www.ti.com/automotive             |
| Microcontrollers            | microcontroller.ti.com | Video and Imaging                | www.ti.com/video                  |
| RFID                        | www.ti-rfid.com        | Wireless                         | www.ti.com/wireless-apps          |
| RF/IF and ZigBee® Solutions | www.ti.com/lprf        |                                  |                                   |

**TI E2E Community Home Page** 

e2e.ti.com

Mailing Address: Texas Instruments, Post Office Box 655303, Dallas, Texas 75265 Copyright © 2011, Texas Instruments Incorporated